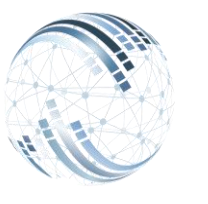

**Microsystems Egypt** 

Smart Solutions

# ...Deliverd

### أولًا ، مميزات الشاشة **\_**]

## كيف يمكنك الإستفادة من شاشة رواتب الموظف ؟

| تحسینی استیرین، استران، ملحان، حفاظ نید، ال حفظ جید الرئیسین الم |                            |                | الحذء الأول  |             |                       |            |        | Q J | ◄ المستخدم |
|------------------------------------------------------------------|----------------------------|----------------|--------------|-------------|-----------------------|------------|--------|-----|------------|
| روك لوغك                                                         |                            |                |              |             |                       |            |        |     |            |
| كود الموظف                                                       |                            | التدرج الوظيفي |              |             | التاريخ من            |            |        |     |            |
| 200                                                              |                            | الدرجة الرابعة |              | *           | 03/31/2024            |            |        |     | =          |
| كود الراتب اسم الموظف                                            |                            |                |              | صافي الراتب |                       |            |        |     |            |
| Test Employee                                                    |                            |                |              | 9280.00     |                       |            |        |     |            |
| الوظيفة - الم بالاختيار                                          |                            |                | <b>v</b>     |             |                       |            |        |     |            |
| قيمة الرائب 🗸 مسرق التقريدي                                      |                            |                |              |             | استعلام عن السابق 🗌   |            |        |     |            |
|                                                                  |                            |                |              |             |                       |            |        |     |            |
|                                                                  |                            |                |              |             | تطبيق على كل العلماين |            |        |     |            |
| اظهار الافقاء تكبر ملف اكسار طناعة لسخ                           | عرض 10 سملات               |                |              |             |                       |            | Search |     |            |
|                                                                  |                            |                |              |             |                       |            |        |     |            |
| Salary ID It Salary Description                                  |                            |                | .18ti . ti   | ļţ.         | lemarks               |            |        |     |            |
| 10                                                               | الرائب                     |                | الجرء النائي | 000         |                       |            |        |     | <u>^</u>   |
| null                                                             | اجمألى الإستحقاقات         |                |              | 10000.0     |                       |            |        |     |            |
| 110                                                              | حصمة العامل من الثامينات   |                |              | 220.00      |                       |            |        |     |            |
| 500                                                              | سلف تقدية                  |                |              | 500         |                       | البةي 3500 |        |     |            |
| null                                                             | اجمالي الاستنطاعات         |                |              | 720.00      |                       |            |        |     |            |
| 20                                                               | بدلات اخرى                 |                |              | 5000        |                       |            |        |     |            |
| 90                                                               | اسابن حساب اليرم           |                |              | 333.33      |                       |            |        |     |            |
| 3000                                                             | حساب التواب                |                |              | 500         |                       |            |        |     |            |
| 3010                                                             | الوعاء التاميدي            |                |              | 2000        |                       |            |        |     |            |
| 3020                                                             | حسبة الثير كة من الثامندات |                |              | 520 00      |                       |            |        |     | •          |
| Showing 1 to 10 of 12 entries Previous 1 2 Next Last             |                            |                |              |             |                       |            |        |     |            |

## <u>يمكن من خلال الشاشة السابقة</u> :

معادلة الراتب :

<u>الإستحقاقات</u> (الراتب – الإضافى ...إلخ) – <u>الإستقطاعات</u> (التأمينات-التأخيرات..إلخ) = صافى الراتب - تعريف مفردات المرتب للموظفين

- اختيار نوع مكون الراتب المعرف مسبقاً والمراد اضافته لمفردات الراتب .

كيف يمكنك تعريف رواتب الموظف؟ الحزء الأول من الشاشة:

كود الموظف : يتم كتابة كود الموظف المراد تحديد مفردات المرتب مثل (۲۰۰).

| الموظف | کود |
|--------|-----|
| 200    |     |

| تكمله اسمه تلقائياً | وسيتم | الموظف | أو كتابة اسم | <u>الموظف أ</u> | اسم        |
|---------------------|-------|--------|--------------|-----------------|------------|
|                     | •     |        | .(Test E     | Employee)       | <u>مثل</u> |

Test Employee

اسم الموظف

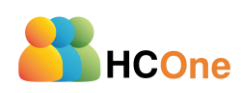

| Microsystems Egyp                                   | pt                                                                    | Smart Solut<br>Deliver                                    | <i>ions</i>                                 |                                               | 9211 E<br>Email: <u>sales@m</u>                    | LHoda ST, Mokattam<br>Cairo, Egypt<br>Tel: +202 2505 4478<br>Fax: +202 2507 5413<br>hicrosystems-eg.com |
|-----------------------------------------------------|-----------------------------------------------------------------------|-----------------------------------------------------------|---------------------------------------------|-----------------------------------------------|----------------------------------------------------|----------------------------------------------------------------------------------------------------|
| موظف<br>الوظيفة<br>مسوق إلكترونس                    | تلقائى عند كتابة ال                                                   | ظھر بشکل<br>آ                                             | لموظف ت                                     | ة الخاصة با<br>ونى).                          | <u>فة</u> : الوظيفا<br>مسوق إلكتر                  | <u>الوظر</u><br>مثل (                                                                                   |
| <b>ائی عند کتابة الموظف</b><br>التترج الاطیفی       | ں تظھر بشکل تلق                                                       | عة بالموظف<br>⊽                                           | ليفية الخاد                                 | لدرجة الوظ<br>ة).                             | <u>الوظيفى</u> : ال<br>الدرجة الرابع               | <u>التدرج</u><br>مثل (                                                                                  |
| کود الراتب<br>10                                    | ىافتە للموظف                                                          | ىمە المراد إذ                                             | کون أو الا                                  | ابة كود الم                                   | <u>لراتب</u> : يتم كت<br>۱۰ , الراتب).             | <u>کود ۱۱</u><br>مثل (                                                                                  |
| الراقب<br>قيمة الراتب<br>7000                       |                                                                       | مراد إضافته<br>ا                                          | المكون الم<br>۲)                            | لتابة قيمة ا<br>بقيمة ٧٠٠٠                    | <u>الراتب</u> : يتم ك<br>إضافة الراتب              | <u>قیمة</u><br>مثل (                                                                                    |
| التاريخ من<br>03/31/2024                            |                                                                       | الراتب<br>ا                                               | ن مفردات                                    | اريخ تطبيق<br>).                              | <u>; من</u> : کتابة ت<br>(۲۰۲٤/۰۳/۳۱)              | <u>التاريخ</u><br>مثل ا                                                                                 |
| صافي الراتب<br>9280.00                              | ستقطاع)                                                               | <u>ــتحقاق</u> - <u>الإر</u>                              | لراتب ( <u>الإu</u>                         | هر صافی اا                                    | <mark>، الراتب</mark> : يظد<br>(۹۲ <b>۸۰,۰۰</b> ). | <u>صافر</u><br>مثل :                                                                                    |
| استعلام عن السابق  <br>تطبيق على كل العاملين        | <u>ىابقة</u> .<br><u>بقاً</u><br>على حدى .                            | <u>ت الراتب الس</u><br>م اختیارہ سا <u>ر</u><br>کل موظف : | <u>عن مفردا</u><br>مته الذی ت<br>م تعریفه ل | <u>لإستعلام.</u><br>الراتب وقي<br>ن حتى لايتد | من خلالها ا<br>من خلالها ا<br>من الموظفير          | یمکن<br>یمکن<br>علی ک                                                                                   |
| ، الكود<br>ب 10<br>برال                             | الوصلـ<br>الراه                                                       | الجزء الثاني                                              | القيمة ال                                   | <u>ع</u> لت 11                                | ملاه                                               | 41                                                                                                    |
| الله الله الله الله الله الله الله الله             | ب ی د الدارل من الدارین<br>سف تقد<br>اجدالی الاستقلاعا<br>یدلات اخر   |                                                           | 220.00<br>500<br>720.00<br>5000             | 3500                                          | البقى                                              |                                                                                                    |
| م<br>3000 ب<br>3010 ب<br>3020 ع<br>درال مرد المراجع | اسان حساب الو<br>حساب الوا<br>الوعاء الثانية<br>حسة الذركة بن التأنية | اراتي الخاصة ا                                            | 333.33<br>500<br>2000<br>520.00             |                                               | 11.2.11                                            | ,<br>Julia la la                                                                                        |

HCOne